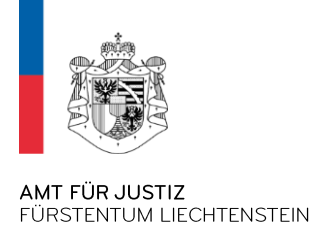

Dokumentennummer Dokumentendatum AJU/eV70.001.02 10/2024 Direktkontakt evertretung.aju@llv.li

# Kurzanleitung eVertretung – Service zuweisen für Unternehmen

! Diese Kurzanleitung dient zu Ihrer Vorabinformation. Weitere Angaben zur Nutzung der eVertretung und der darauf publizierten Services erfolgen ab November 2024 !

Services wie die eMWST stehen aktuell noch nicht zur Verfügung. Bitte beachten Sie die offiziellen Kommunikationskanäle

## 1. Anmelden

Um sich an der eVertretung anmelden zu können wird die liechtensteinische <u>eID</u> benötigt.

Die eVertretung erreichen sie <u>hier</u>.

Bei Fehlern oder Auffälligkeiten in der eVertretung nutzen Sie das Kontaktformular innerhalb der eVertretung über das Fragezeichen Symbol.

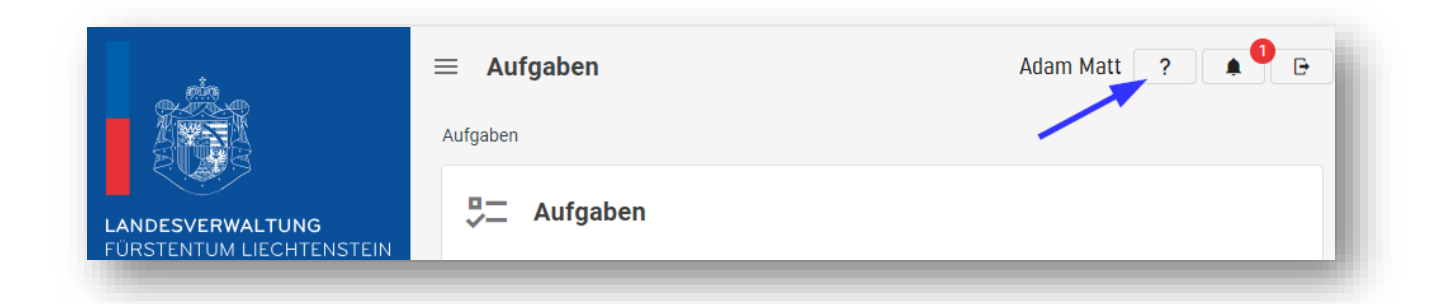

In den Kommunikationsdaten können Sie ihre E-Mail-Adressen verwalten. Die Adresse, welche als Standard gesetzt ist, wird für die Kommunikation automatisch ausgewählt. Sämtliche allgemeine Kommunikation mit der eVertretung wird anschliessend über die hier eingestellte Standard-Mail Adresse laufen.

|                                                           | E Kommunikationsdaten |                                                           | Adam Matt 🥐 🌲 0 🕞 |
|-----------------------------------------------------------|-----------------------|-----------------------------------------------------------|-------------------|
| LANDESVERWALTUNG<br>FÜRSTENTUM LIECHTENSTEIN              | E-Mail Adressen       | en F-Mail Adressen. Sie können für ieden Service eine F-N | Hinzufügen        |
| <ul> <li>Aufgaben</li> <li>Mommunikationsdaten</li> </ul> | Standard Kontaktmail  | ✓ adam.matt@llv.li<br>adam.privat@gmail.com               |                   |
| Services                                                  | -                     |                                                           |                   |

## 2. Unternehmen aktivieren

Die Aktivierung erfolgt durch rechtlich vertretungsbefugte Personen.

Die **natürlichen** Personen, die im Handelsregister als vertretungsbefugte Organe hinterlegt sind **und** die über ein **Einzelzeichnungsrecht** oder über nicht eingeschränktes **Kollektivzeichnungsrecht** zu zweien verfügen.

Alle weiteren Zeichnungsrechte oder auch Unternehmen, die als Organ hinterlegt sind, sind zwingend beim Amt für Justiz mittels <u>Aktivierungsformular</u> anzumelden.

Hinweis: Sofern Sie über Einzelzeichnungsrecht verfügen, wird die Aktivierung automatisch nach der ersten Anmeldung an der eVertretung durchgeführt.

### 3. Service zuweisen

Damit Sie eine natürliche Person als Vertreterin eines Unternehmens einrichten können, müssen sie folgende Schritte durchlaufen.

1. Die Person muss als sogenannte Vertrauensperson bei Ihnen hinterlegt sein.

2. Die Person muss dem entsprechenden Unternehmen zugeordnet werden.

3. Sie weisen dieser Person einen Service mit einer spezifischen Rolle / Berechtigung zu.

Hinweis: Sofern Sie keine Vertretung einrichten wollen, sondern die Services selbst nutzen möchten, ist eine Service-Zuweisung nicht notwendig.

#### 3.1 Vertrauensperson einladen

Über den Button «Einladen» unter «Vertretungen» → «Vertrauenspersonen» können Sie die Person einladen, die sie als Vertrauensperson hinzufügen möchten.

| - <sup>60</sup>                                                                                 | $\equiv$ Vertretungen                                                                                                    |                                                                                |                                                                             | Adam                                                                             | Matt ? 🌲 🎙 🕞                                |
|-------------------------------------------------------------------------------------------------|----------------------------------------------------------------------------------------------------|--------------------------------------------------------------------------------|-----------------------------------------------------------------------------|----------------------------------------------------------------------------------|---------------------------------------------|
|                                                                                                 | Aufgaben \ Vertretungen                                                                                                    |                                                                                |                                                                             | ~                                                                                |                                             |
|                                                                                                 |                                                                                                    |                                                                                |                                                                             |                                                                                  | Finladan                                    |
| FÜRSTENTUM LIECHTENSTEIN                                                                        | Vertrauenspersonen                                                                                                    |                                                                                |                                                                             |                                                                                  | Einiaden                                    |
| Aufgaben                                                                                        | Vertrauenspersonen<br>Mit folgenden Personen pflegen Sie<br>verwenden. Unter 'Übersicht über Ih                                              | e aktuell ein Vertrauensverhältni<br>re Vertretungsverhältnisse' kön           | s. Diese Vertrauenspersonen i<br>nen Sie einer Vertrauenspersc              | können in Ihrem Namen einen au<br>on einen ausgesuchten Service zu               | isgesuchten Service<br>ur Nutzung zuweisen. |
| Communikationsdaten                                                                             | Vertrauenspersonen<br>Mit folgenden Personen pflegen Sie<br>verwenden. Unter 'Übersicht über Ih<br>Ihre Vertreter                            | aktuell ein Vertrauensverhältni<br>re Vertretungsverhältnisse' kön             | s. Diese Vertrauenspersonen l<br>nen Sie einer Vertrauensperso              | können in Ihrem Namen einen au<br>on einen ausgesuchten Service zu               | isgesuchten Service<br>ur Nutzung zuweisen. |
| LANDESVERWALLING     FURSTENTUM LIECHTENSTEIN     Aufgaben     Kommunikationsdaten     Services | Vertrauenspersonen<br>Mit folgenden Personen pflegen Sie<br>verwenden. Unter 'Übersicht über ih<br>Ihre Vertreter<br>Vertreter / Vertreterin | e aktuell ein Vertrauensverhältni<br>re Vertretungsverhältnisse' kön<br>Status | s. Diese Vertrauenspersonen i<br>nen Sie einer Vertrauensperso<br>Gültig ab | können in Ihrem Namen einen au<br>on einen ausgesuchten Service zu<br>Guitig bis | isgesuchten Service<br>ur Nutzung zuweisen. |

### 3.2 Person mit dem gewünschten Unternehmen verknüpfen

Um eine Person als Administrator oder Benutzer zum Unternehmen hinzuzufügen, öffnen Sie die Seite des entsprechenden Unternehmens im System. Wählen Sie bei «Verbundene Personen» den Button «hinzufügen» aus.

| Verbundene Persor         | nen                      |               |            | Hinzufügen          |
|---------------------------|--------------------------|---------------|------------|---------------------|
| Folgende Vertrauensperson | nen sind mit dem Unterne | hmen verbunde | n.         |                     |
| Verbundene Personen       | Berechtigung             | Status        | Gültig ab  | Gültig bis          |
| Adam Matt                 | Verwalter/in             | Aktiv         | 28.03.2023 | Unendlich           |
| Aaron Gstöhl              | Verwalter/in             | Aktiv         | 28.03.2023 | Unendlich \varTheta |

Im sich öffnenden Fenster kann die Person ausgewählt werden, die dem Unternehmen hinzugefügt werden soll. Ebenfalls kann ausgewählt werden, welche Rechte diese Person haben soll (Administrator oder Benutzer). Ebenfalls kann ein kurzer Kommentar an diese Person hinterlassen werden.

Der eingeladene Benutzer erhält nun eine E-Mail und eine Information im System mit dem Hinweis, dass er die Verknüpfung bestätigen muss.

#### 3.3 Service zuweisen

Um den Service zuzuweisen muss das betroffene Unternehmen geöffnet werden und dann kann unter «Service Berechtigungen» auf den Button «Erstellen» geklickt werden.

| Service                               | Berechtigun                                                   | igen                   |                         |                        |                   | Erteilen    |
|---------------------------------------|---------------------------------------------------------------|------------------------|-------------------------|------------------------|-------------------|-------------|
| achfolge                              | nd finden Sie die S                                           | Service Berechtigunge  | n, die für dieses Unter | rnehmen                | delegiert wurde   | n. Erteilte |
| Service Be                            | erechtigungen sind                                            | Berechtigungen, die    | einer Person für diese  | s Unterne              | ehmen delegiert   | wurden. Die |
| Jaraan ka                             | nn im Kontovt doo                                             | Unternehmens und de    | es ausgewählten Servi   | ice hande              | eln. Erhaltene Se | ervice      |
| Person ka                             | IIII IIII Kontext des                                         | onternennens und u     | ee aaegenanten een      |                        |                   | 011100      |
| Person ka<br>Berechtiqu               | ungen sind Berecht                                            | tigungen, welche Sie v | on einer anderen Pers   | son erhalt             | ten haben.        |             |
| Berechtigu                            | ungen sind Berecht                                            | tigungen, welche Sie v | von einer anderen Pers  | son erhalt             | ten haben.        |             |
| erson ka<br>Berechtigu                | ungen sind Berechtigun                                        | tigungen, welche Sie v | on einer anderen Pers   | son erhalt             | ten haben.        |             |
| Berechtigu<br>Erteilte Se             | In an Kontext des<br>Ingen sind Berecht<br>Prvice Berechtigun | tigungen, welche Sie v | von einer anderen Pers  | son erhalt             | ten haben.        |             |
| erson ka<br>Berechtigu<br>Erteilte Se | ungen sind Berecht<br>ervice Berechtigun<br>Was               | gen<br>Wem             | on einer anderen Pers   | son erhalt<br>ültig ab | Gültig bis        |             |

Im nächsten sich öffnenden Fenster muss die Person ausgewählt werden, anschliessend der Service, welcher der Person zugewiesen werden soll und auch die Berechtigung, die sie haben soll. Weiterhin sind noch ein «Gültig von»- und allenfalls ein «Gültig Bis»- Datum zu setzen. Sobald die Anfrage gesendet wurde, erhält der Empfänger sowohl eine E-Mail als auch eine Benachrichtigung im System.

| Berechtigungen an von Ihnen vora | b eingerichtete Vertreter vergeben werden.                 |          |  |  |
|----------------------------------|------------------------------------------------------------|----------|--|--|
| /ertreter / Vertreterin *        | Katharina Kaiser                                           | *        |  |  |
| Service *                        | Test Applikation                                           | *        |  |  |
| Berechtigung *                   | Test Berechtigung Schreibend                               | *        |  |  |
| Sültig von *                     | 20.06.2023                                                 |          |  |  |
| Sültig bis                       | tt.mm.jjjj                                                 | <b>—</b> |  |  |
| Nachricht an den Vertreter/-in   | Hallo Katharina, bitte übernimm dies für mich. Gruss Aaron |          |  |  |
|                                  | Senden Sch                                                 | iessen   |  |  |